## Bypassing Billing Info for Apple ID on iPhone, iPad, or iPod Touch

1. Open the App Store.

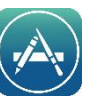

- 2. Choose any free app.
- 3. Tap Get next to the item, then tap again to install.

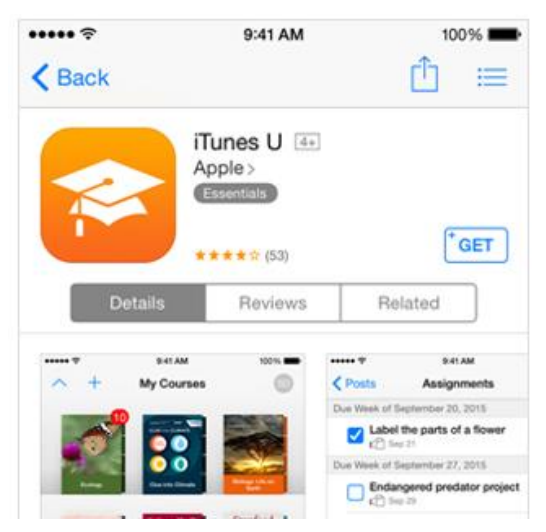

4. When you're asked to sign in with an Apple ID, tap

Create New Apple ID.

- Follow the onscreen instructions. When you're asked for payment information, choose None.
- Fill in the BILLING ADDRESS, this step is a requirement.
- After you enter all of the information required, you'll be asked to verify your Apple ID by email. You must verify your Apple ID before you can begin using it.

| ••••• ?                                                                               | 9:41 AM                                                                                                    | 100% 📟                                    |
|---------------------------------------------------------------------------------------|----------------------------------------------------------------------------------------------------|-------------------------------------------|
| Cancel                                                                                | New Account                                                                                                    |                                           |
| BILLING INFO<br>If you provide a<br>charged until y<br>None, you will<br>when you mak | RMATION<br>a payment method now, yo<br>ou make a purchase. If yo<br>be asked to provide a pay<br>e your first purchase. | ou will not be<br>u select<br>ment method |
| Visa                                                                                  |                                                                                                    |                                           |
| MasterCard                                                                            |                                                                                                    |                                           |
| Amex                                                                                  |                                                                                                    |                                           |
| Discover                                                                              |                                                                                                    |                                           |
| None                                                                                  |                                                                                                    | ~                                         |
| ITUNES GIFT                                                                           | CARDS AND ITUNES GIFT                                                                                                   | rs                                        |
| Code                                                                                  | Enter Code                                                                                                    |                                           |
| BILLING ADDF                                                                          | RESS                                                                                                    |                                           |
| Title                                                                                 | Select a title                                                                                                    |                                           |
| Back                                                                                  |                                                                                                    | Next                                      |